## **Chromebook Powerwash Instructions**

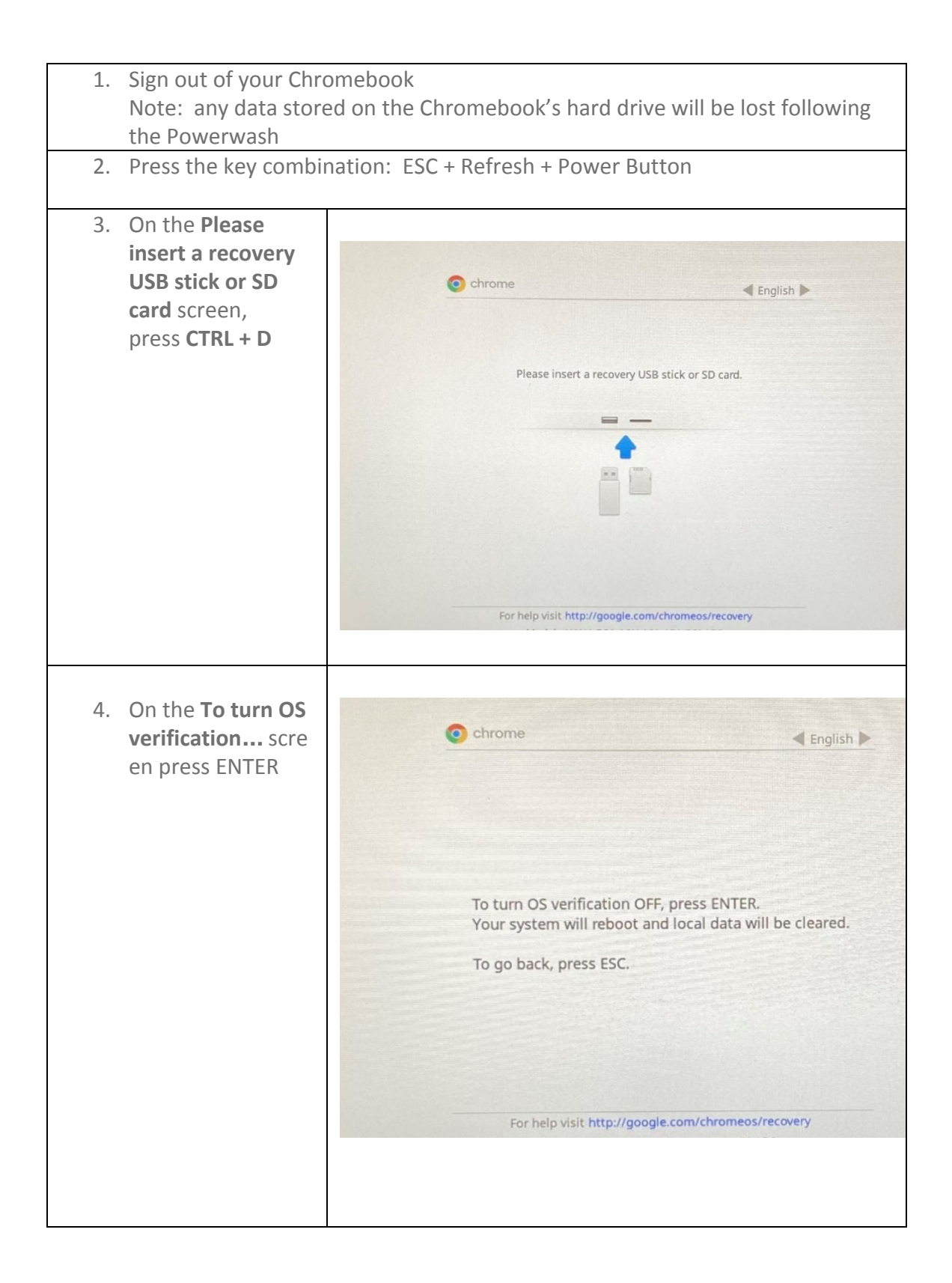

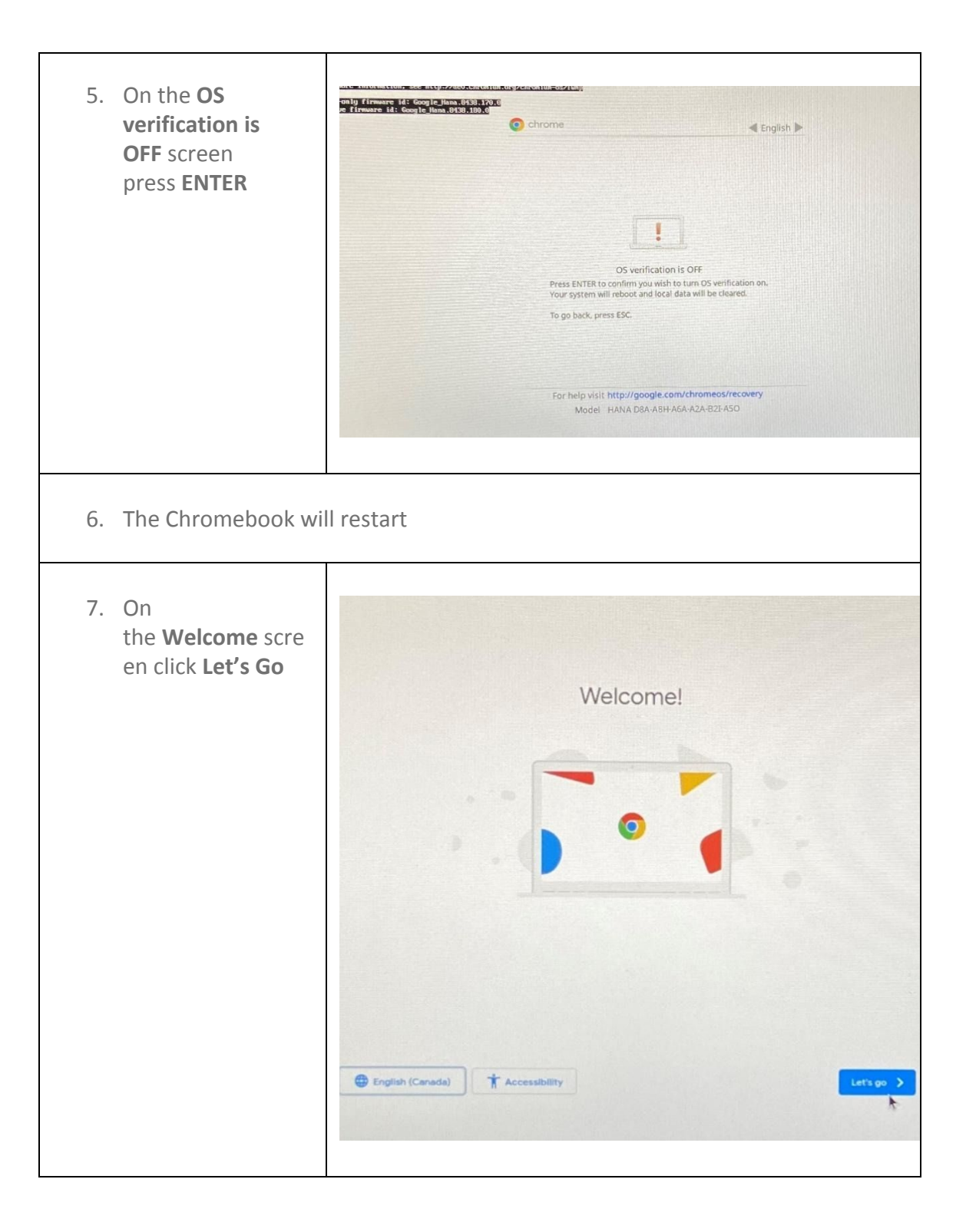

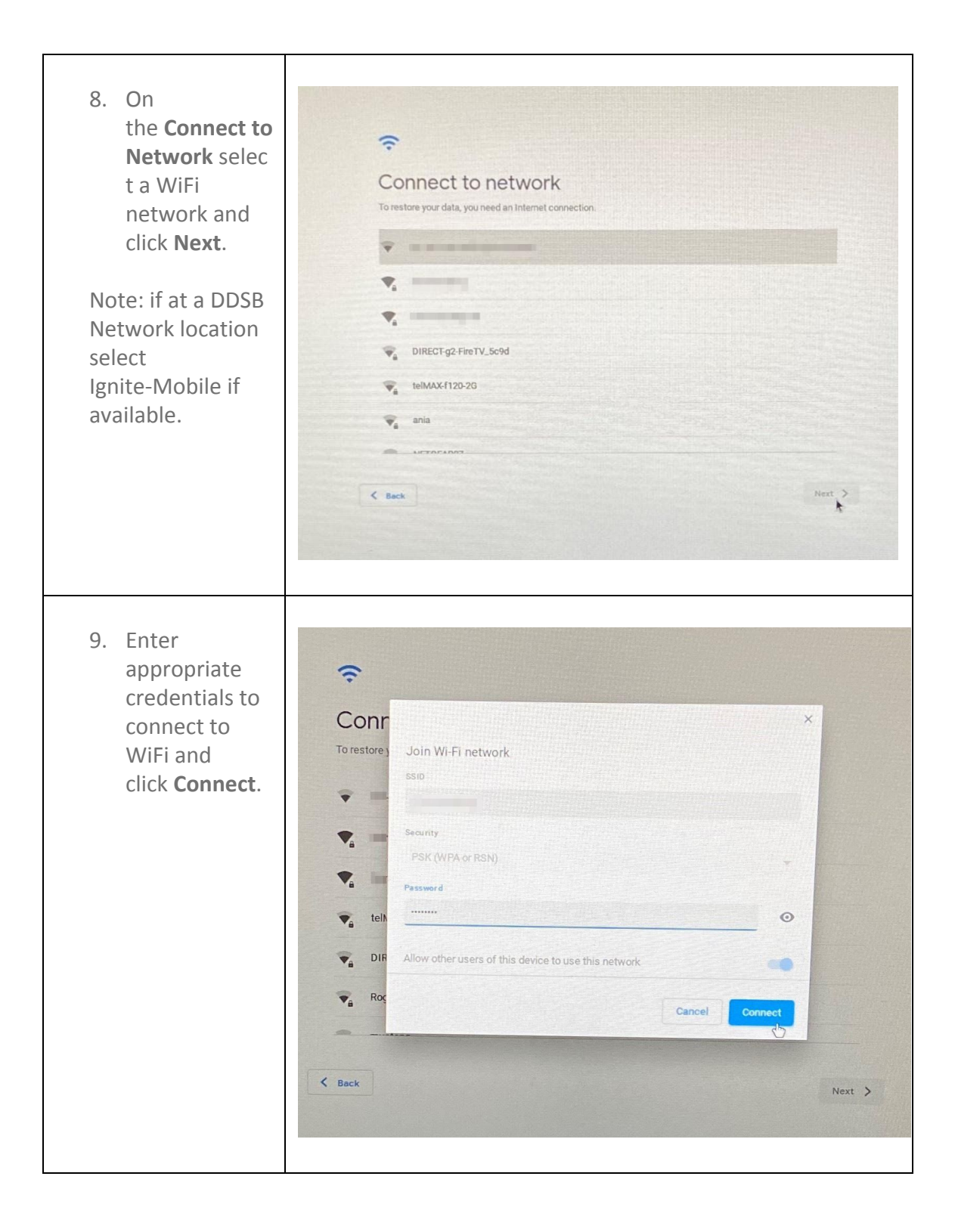

| 10. On the <b>Google</b><br>Chrome OS<br>terms screen<br>click Accept and<br>Continue | <section-header><section-header><section-header><section-header><section-header><section-header><section-header><text><text><text><text><text></text></text></text></text></text></section-header></section-header></section-header></section-header></section-header></section-header></section-header> |
|---------------------------------------------------------------------------------------|----------------------------------------------------------------------------------------------------|
| 11. The Chromebook will                                                               | I check for updates and may update at this time                                                                                                    |
| 12. Automatic<br>Enterprise<br>Enrollment to<br>DDSB will occur.                      | Enterprise enrolment   zroling device                                                                                                    |

| 13. At the <b>You are</b><br>enrolled<br>successfully scree<br>n click <b>Done</b> | <text><text><text></text></text></text>                                                                                                    |
|------------------------------------------------------------------------------------|----------------------------------------------------------------------------------------------------|
| 14. Your Chromebook<br>is now<br>Powerwashed<br>and ready to use!                  | Sign in to your Chromebook<br>Managed by ddsb ca                                                                                                    |
|                                                                                    | This device is managed by ddsb.ca.<br>Please click "Next" to continue signing in to your ddsb.ca account.<br>Sign in with a different account<br>Coogle |